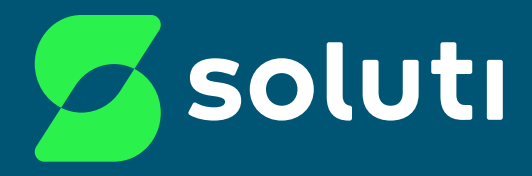

# Manual de Senhas dos Certificados Digitais Soluti - **A1**

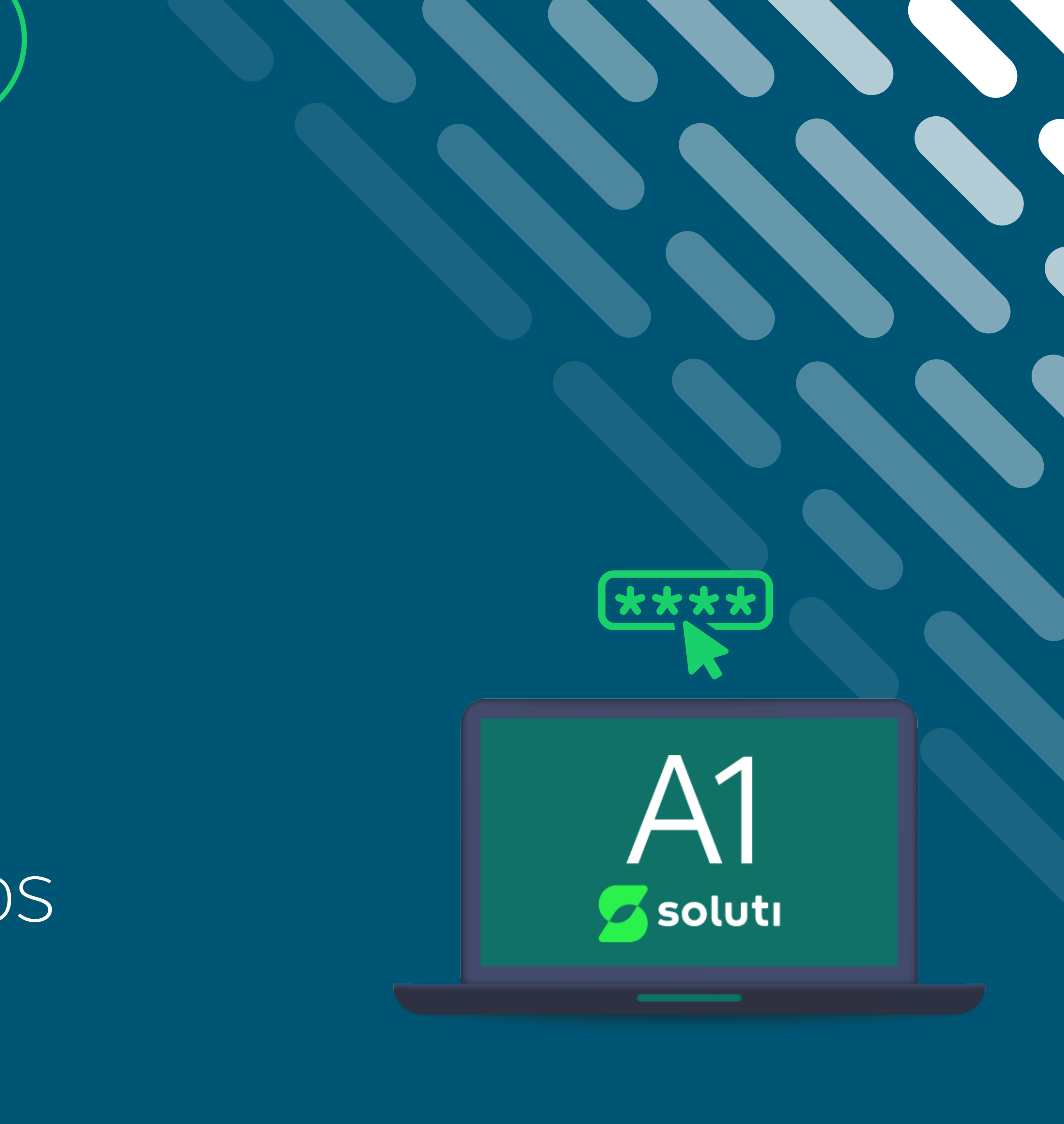

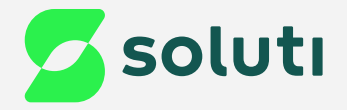

# Olá, cliente Soluti!

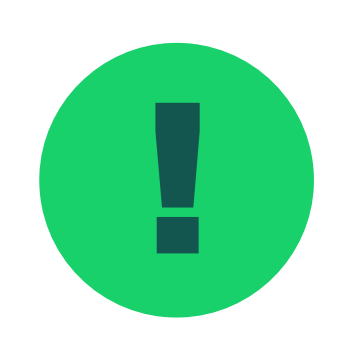

Neste manual vamos auxiliar nas Senhas de emissão do seu Certificado Digital e os meios para recuperá-las.

Senhas Certificado modelo A1

Meios de Recuperação das Senhas

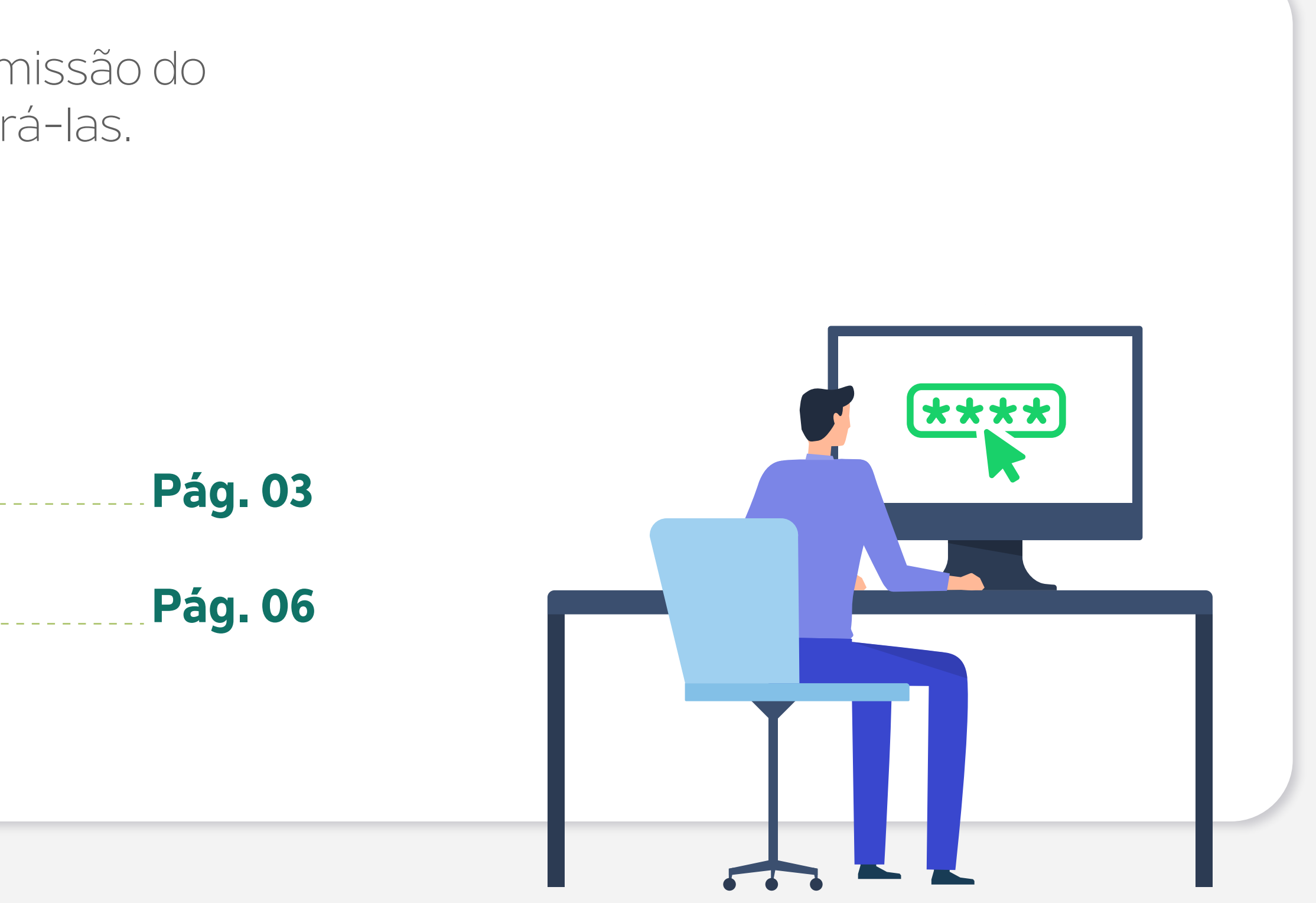

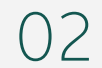

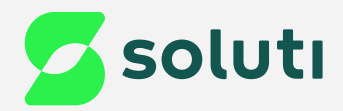

# Identificação de senhas do seu Certificado Digital A1

Seu Certificado Digital modelo A1 possui duas **senhas diferentes** (Senha de **Emissão** e Senha do **Arquivo**);

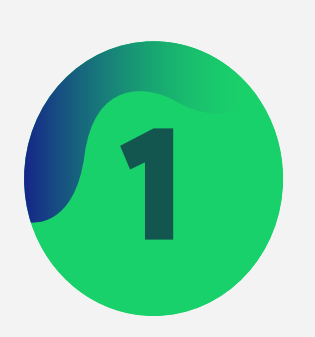

#### Senha de Emissão:

A senha de Emissão é utilizada para emitir seu Certificado Digital, deve possuir por padrão no mínimo 8 caracteres, no máximo 12 caracteres, letra maiúscula, letra minúscula, número e caractere especial. Lembrando que sua senha de emissão **não é recuperável** por esse motivo é importante anotá-la e guardar em um local seguro;

03

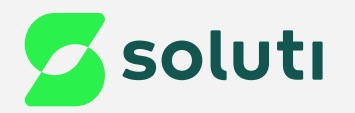

#### Como localizar minha senha de Emissão?

Existem três formas de geração da **senha de emissão**:

#### a. Validação Presencial

Se a sua validação foi feita de forma presencial em um de nossos pontos de atendimento, você recebeu o **Documento Reservado**, que contém as informações de usuário e senha de emissão.

#### **b.** Validação por Videoconferência

Se a sua validação foi feita por **videoconferência**, a senha de emissão foi criada pelo usuário no momento do agendamento da videoconferência.

#### c. Validação por Emissão Online

Se a sua validação foi feita por **Emissão online**, a senha de emissão foi criada pelo usuário durante o processo da emissão online;

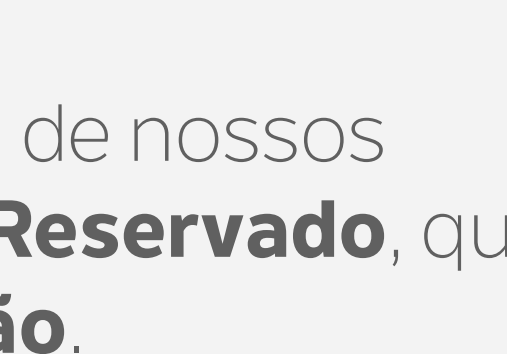

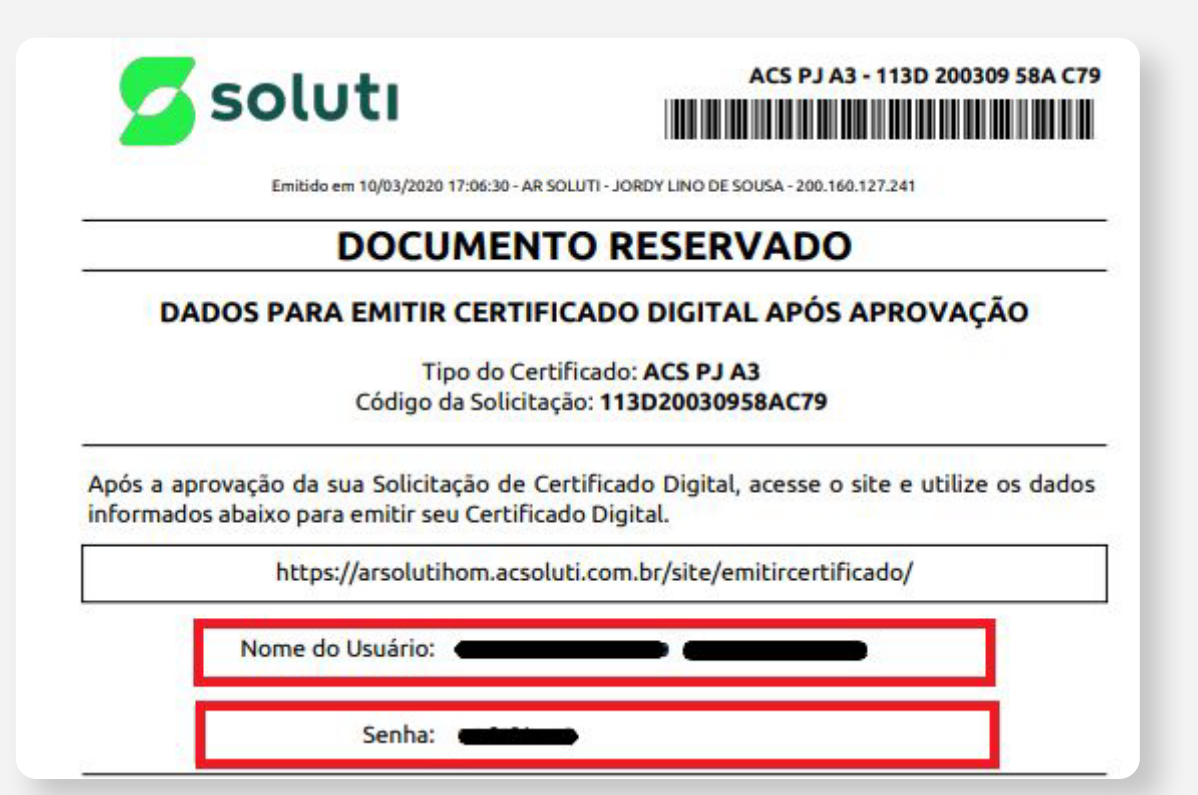

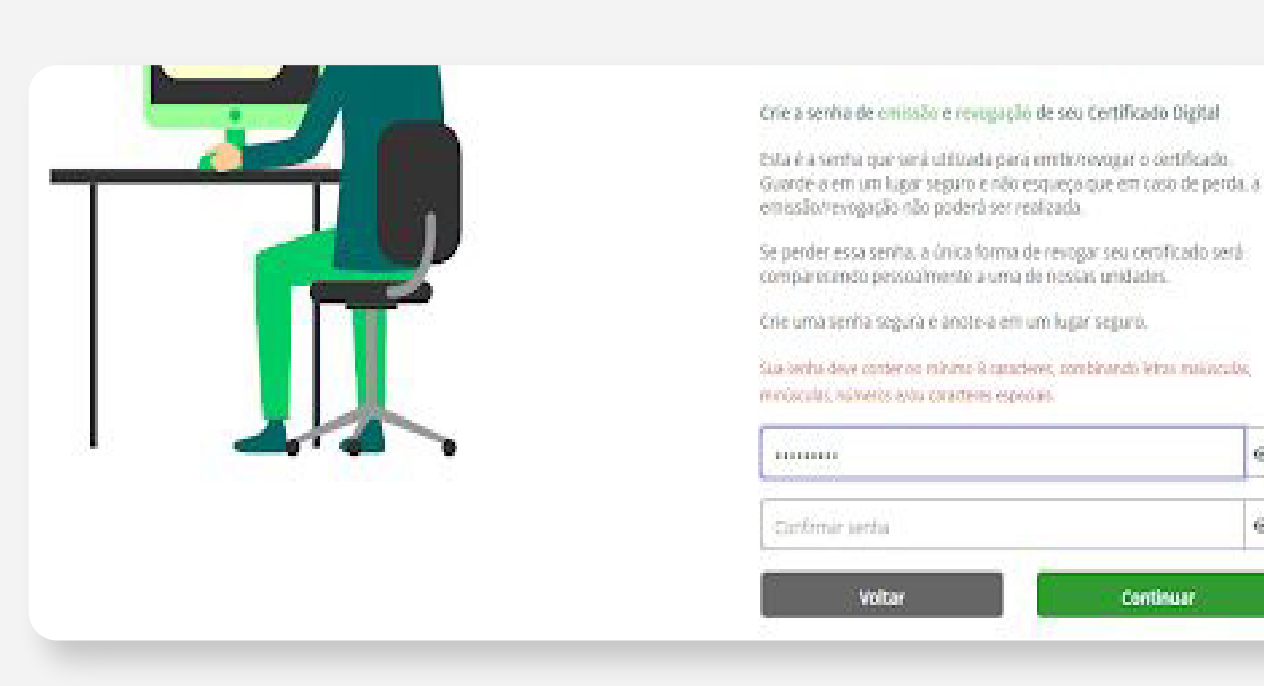

#### Emissão de Certificado

Agora você precisa criar sua senho de emissão

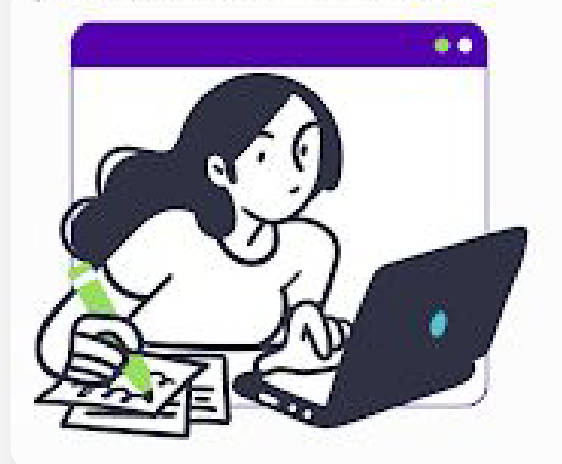

Sua senha deve ter entre 8 e 12 caracteres, ter pelo menos uma letra majuscula e uma letra minúscula e números. Anote sua senha em um lugar

| 8       | ٥          |
|---------|------------|
| lenha * | +8 A 0 123 |
| a       | ۵          |
|         | Avançar>   |

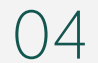

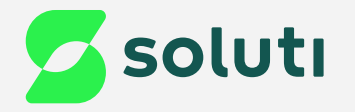

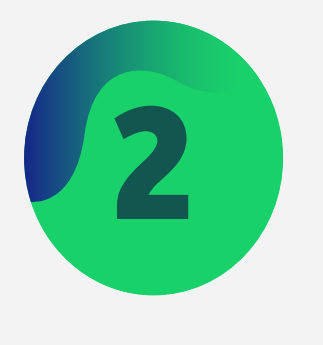

#### Senha do Arquivo:

A senha de Arquivo é utilizada para instalar seu Certificado Digital no computador ou em plataformas que utilizam o Certificado. A senha deve possuir por padrão no mínimo 4 caracteres e no máximo 16 caracteres, podendo conter números e/ou letras.

#### Como localizar minha Senha do Arquivo?

A senha do Arquivo é criada durante o processo de emissão do seu Certificado Digital, na tela a seguir:

| 8= | Defina a senha do seu Certificado Digital.<br>Digite a senha do seu certificado |
|----|---------------------------------------------------------------------------------|
|    | Confirme a senha do seu certificado                                             |
|    | Cancelar                                                                        |

Por ser criada pelo usuário, a Soluti não **tem acesso a essa senha**, sendo importante que a anote e guarde em um local seguro.

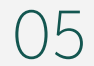

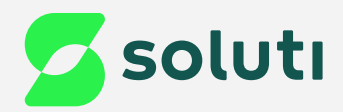

# Recuperação de senhas do seu Certificado Digital A1

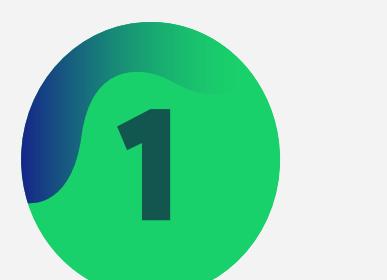

#### Senha de Emissão:

Sua senha de Emissão não é recuperável, ou seja, caso perca a senha não é possível criar uma nova.

#### O que fazer quando preciso de uma nova senha de Emissão?

Caso não tenha a senha de emissão, será necessário **Revogar** o seu Certificado Digital, e refazer todo o processo de validação, veja como realizar esse procedimento a seguir:

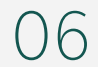

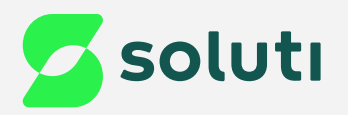

#### a. Validação Presencial

Se a sua validação foi feita de forma **presencial** em um de nossos pontos de atendimento, você deverá ir até a unidade em que foi feita a validação e pedir a **Revogação** do seu Certificado Digital. Na unidade será possível refazer todo o processo após a revogação.

#### **b.** Validação por Videoconferência

Se a sua validação foi feita por **videoconferência**, será necessário enviar um e-mail solicitando a **Revogação** para o endereço: <u>videoconferencia@soluti.com.br</u>, é necessário incluir no e-mail o **Código de solicitação e o motivo da revogação**.

#### c. Validação por Emissão

Se a sua validação foi feita por **Emissão online**, será necessário enviar um e-mail solicitando a **Revogação** para o endereço: <u>emissao.online@soluti.com.br</u>, é necessário incluir no e-mail o **Código de solicitação, o motivo da revogação, foto do documento de identificação e uma carta a próprio punho em anexo**. A carta deve conter nome completo, CPF e CNPJ (se PJ) e o motivo da revogação. Ao final, o titular deve assinar conforme documento de identificação.

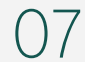

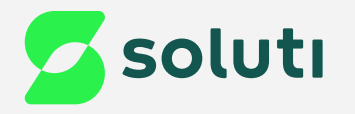

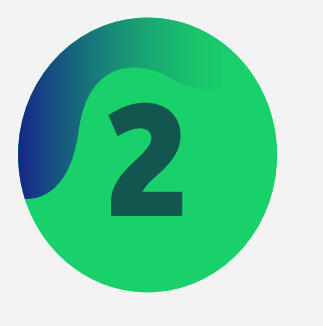

#### Senha do Arquivo:

Sua senha do Arquivo **não é recuperável**, mas é possível alterar a senha gerando um novo arquivo, para isso existem dois meios:

#### a) Exportação do Arquivo .pfx

Esse primeiro método só pode ser realizado em computadores do sistema operacional Windows e seu certificado precisa estar instalado na máquina.

1. Na barra de tarefas, clique na opção pesquisar e digite: **Opções da internet**.

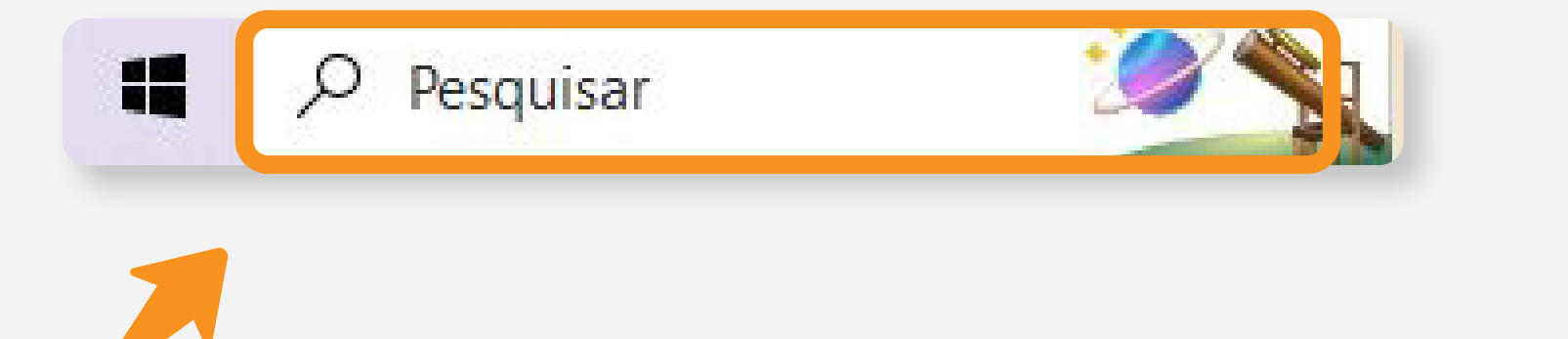

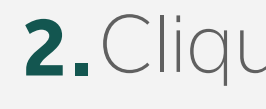

| ſ | Abrir |  |
|---|-------|--|

#### 2.Clique na opção "Abrir";

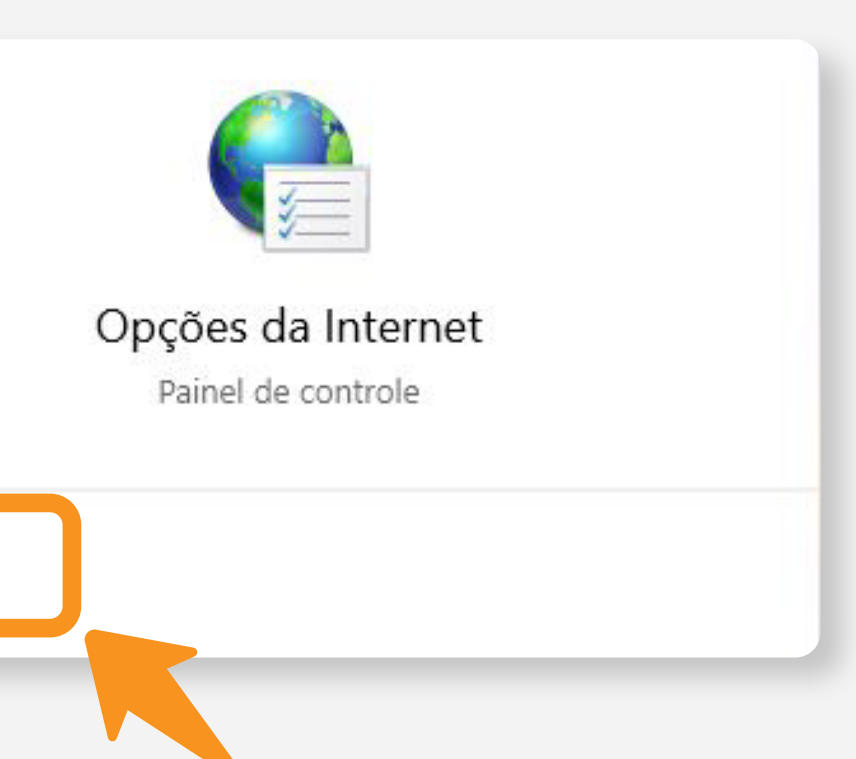

#### 3. Clique na opção "Conteúdo";

| Conexões     | s Pro                                              | gramas                                             | Avancadas     |
|--------------|----------------------------------------------------|----------------------------------------------------|---------------|
| Geral        | Segurança                                          | Privacidade                                        | Conteúdo      |
| me page      |                                                    |                                                    |               |
|              |                                                    |                                                    |               |
| A Para       | a criar guias de home                              | page, <mark>d</mark> igite cada end                | lereço em sua |
| Para<br>próp | a <mark>cri</mark> ar guias de home<br>pria linha. | page, <mark>d</mark> igite c <mark>a</mark> da end | lereço em sua |
| Para<br>prój | a <mark>cri</mark> ar guias de home<br>pria linha. | page, <mark>d</mark> igite cada end                | lereço em sua |
| Para<br>prój | a criar guias de home<br>pria linha.               | page, <mark>d</mark> igite cada end                | lereço em sua |

08

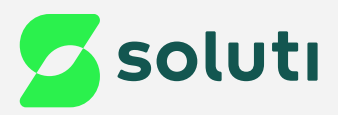

#### 4. Clique na opção "Certificados";

| Conexõe                      | es                                | Programas                              | Avançadas                            |
|------------------------------|-----------------------------------|----------------------------------------|--------------------------------------|
| Geral                        | Segurança                         | Privacidade                            | <u>Conteúdo</u>                      |
| ertificados<br>Que Usa       | ar certificados par               | a conexões e identific                 | ação criptografadas.                 |
| ertificados<br>Usa<br>Limpar | ar certificados par<br>estado SSL | a conexões e identific<br>Certificados | ação criptografadas.<br>Fornecedores |

 Selecione o Certificado que deseja alterar a senha e depois clique na opção "Exportar";

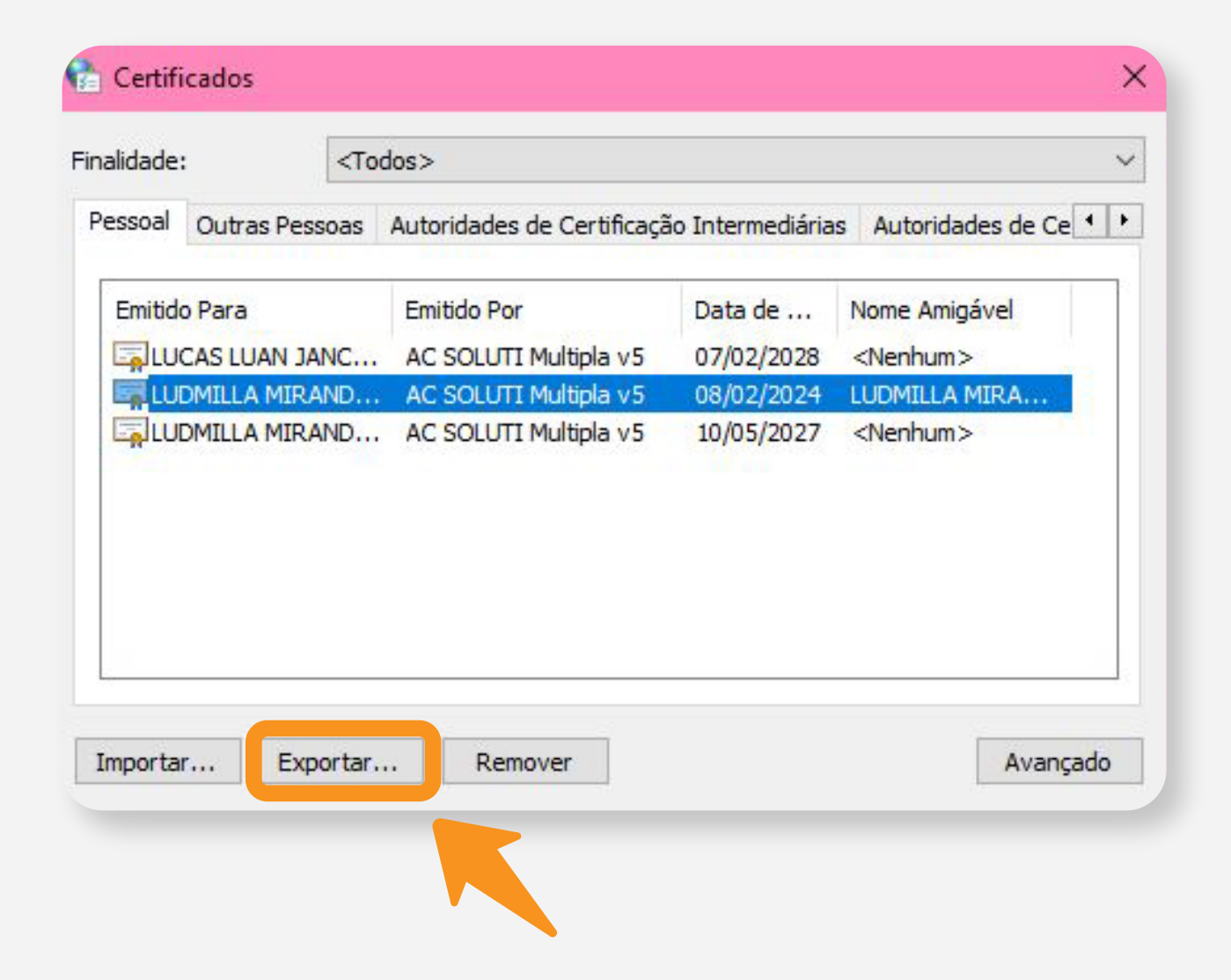

#### 6. Nesta tela, clique na opção "avançar";

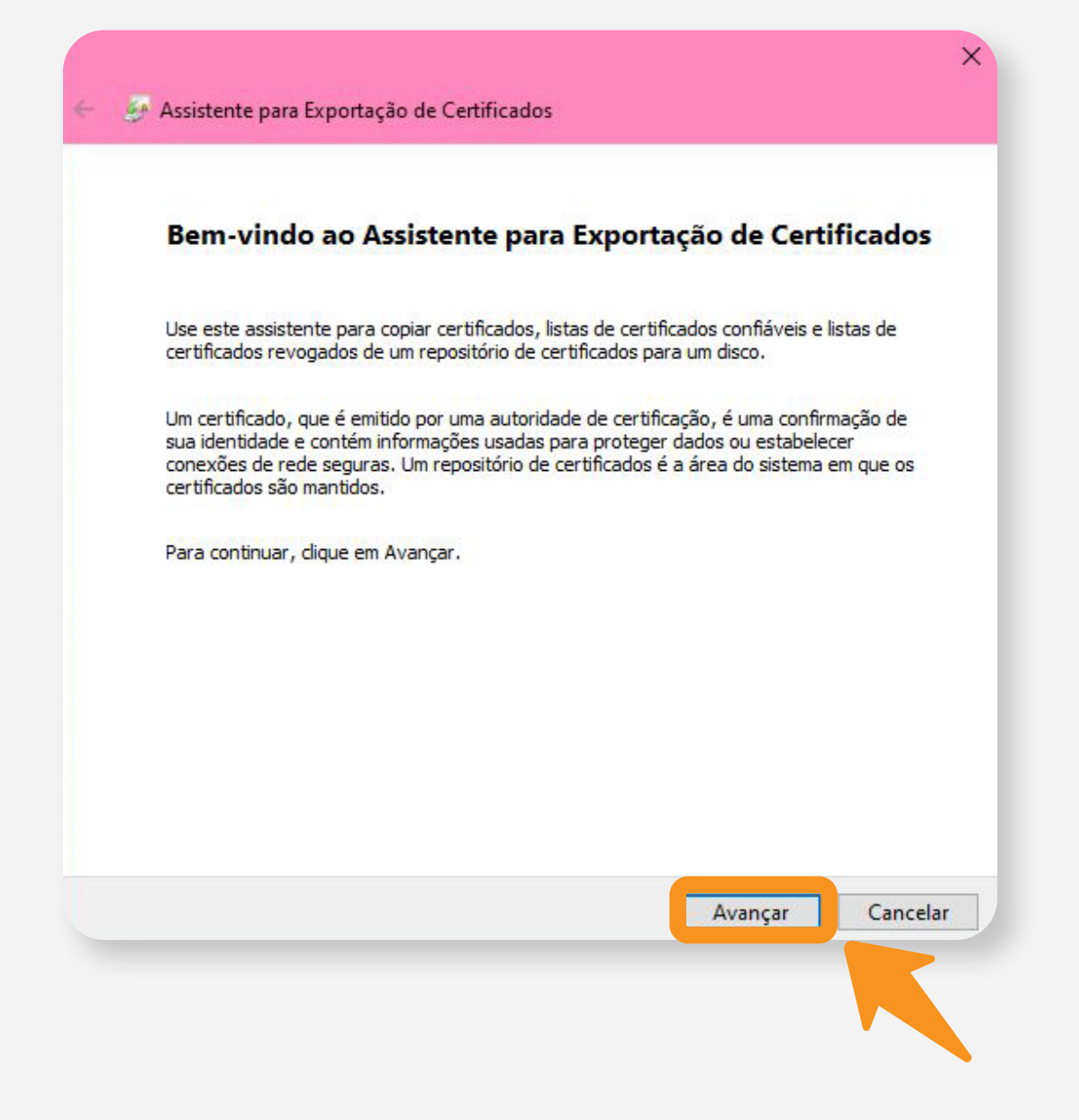

09

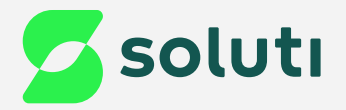

#### Selecione a opção "Sim, exportar a chave privada e clique em "Avançar";

| Ex | portar Chave Privada     |                   |                |                   |              |
|----|--------------------------|-------------------|----------------|-------------------|--------------|
|    | Você pode optar por exp  | portar a chave p  | rivada com o o | ertificado.       |              |
|    | As chaves privadas são   | protegidas por s  | enha. Para ex  | portar a chave p  | rivada com o |
|    | certificado, você deverá | á digitar uma sen | ha em uma pá   | gina mais adiante |              |
|    | Deseja exportar a chave  | e privada com o ( | certificado?   |                   |              |
|    | Sim, exportar a          | chave privada     |                |                   |              |
|    | ○Não, não export         | tar a chave priva | da             |                   |              |
|    |                          |                   |                |                   |              |
|    |                          |                   |                |                   |              |
|    |                          |                   |                |                   |              |
|    |                          |                   |                |                   |              |
|    |                          |                   |                |                   |              |
|    |                          |                   |                |                   |              |
|    |                          |                   |                |                   |              |
|    |                          |                   |                |                   |              |
|    |                          |                   |                | Avanca            | Cancela      |
|    |                          |                   |                | Avança            | Cancela      |

## 8. Marque a opção "Exportar todas as propriedades estendidas" e clique na opção "avançar";

| Format | to do Arquivo de Evportação                                                   |
|--------|-------------------------------------------------------------------------------|
| 0:     | s certificados podem ser exportados em diversos formatos de arquivo.          |
| Se     | elecione o formato a ser usado:                                               |
|        | 🔿 X.509 binário codificado por DER (*.cer)                                    |
|        | 🔿 X.509 codificado na base 64 (*.cer)                                         |
|        | Padrão de Sintaxe de Mensagens Criptografadas - Certificados PKCS nº7 (*.p7b) |
|        | Incluir todos os certificados no caminho de certificação, se possível         |
|        | Troca de Informações Pessoais - PKCS nº 12 (.PFX,.P12)                        |
|        | Induir todos os certificados no caminho de certificação, se possível          |
|        | Excluir a chave privada se a exportação tiver êxito                           |
|        | Exportar todas as propriedades estendidas                                     |
|        | Habilitar privacidade de certificados                                         |
|        | 🔘 Repositório de Certificados Serializado da Microsoft (.SST)                 |
|        |                                                                               |
|        |                                                                               |
|        |                                                                               |

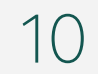

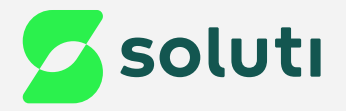

# 9. Marque a opção "**senha**" e preencha os campos com a senha que deseja utilizar;

| P |                                                       |                                 |                                |    |
|---|-------------------------------------------------------|---------------------------------|--------------------------------|----|
| s | ara manter a segurança, v<br>egurança ou usando uma : | ocê deve proteger a ch<br>enha. | nave privada de uma entidade d | le |
|   | Nomes de grupos ou us                                 | iários (recomendado)            |                                |    |
|   |                                                       |                                 | Adicionar                      |    |
|   |                                                       |                                 | Remover                        |    |
| _ |                                                       |                                 |                                |    |
|   |                                                       |                                 |                                |    |
|   |                                                       |                                 |                                |    |
|   |                                                       |                                 |                                |    |
|   | Z enha:                                               |                                 |                                |    |
|   | Confirmar senha:                                      |                                 |                                |    |
|   | Zenha:<br>Confirmar senha:                            |                                 |                                |    |

#### 10. Em criptografia clique na seta da lateral e selecione a opção "AES256-SHA256", depois clique na opção "Avançar";

| seguranç  | a ou usando uma senh | la.                       | a chave privac |         | de de |
|-----------|----------------------|---------------------------|----------------|---------|-------|
| Nome:     | de grupos ou usuário | s <mark>(recomenda</mark> | do)            |         |       |
|           |                      |                           | Ad             | icionar |       |
|           |                      |                           | Re             | mover   |       |
|           |                      |                           |                |         |       |
|           |                      |                           |                |         |       |
|           |                      |                           |                |         |       |
| Senha     |                      |                           |                |         |       |
| •••       |                      |                           |                |         |       |
| Confin    | mar senha:           |                           |                |         |       |
| ••••      | •••                  |                           |                |         |       |
| Criptogra | fia: TripleDES-SHA1  |                           |                |         |       |
|           | AES256-SHA1          |                           |                |         |       |
|           |                      |                           |                |         |       |

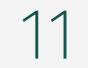

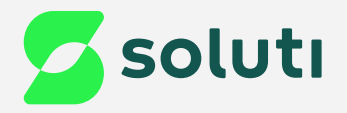

| <ol> <li>Clique na opção "procurar";</li> </ol> | Arquiv<br>Es |
|-------------------------------------------------|--------------|
|                                                 |              |

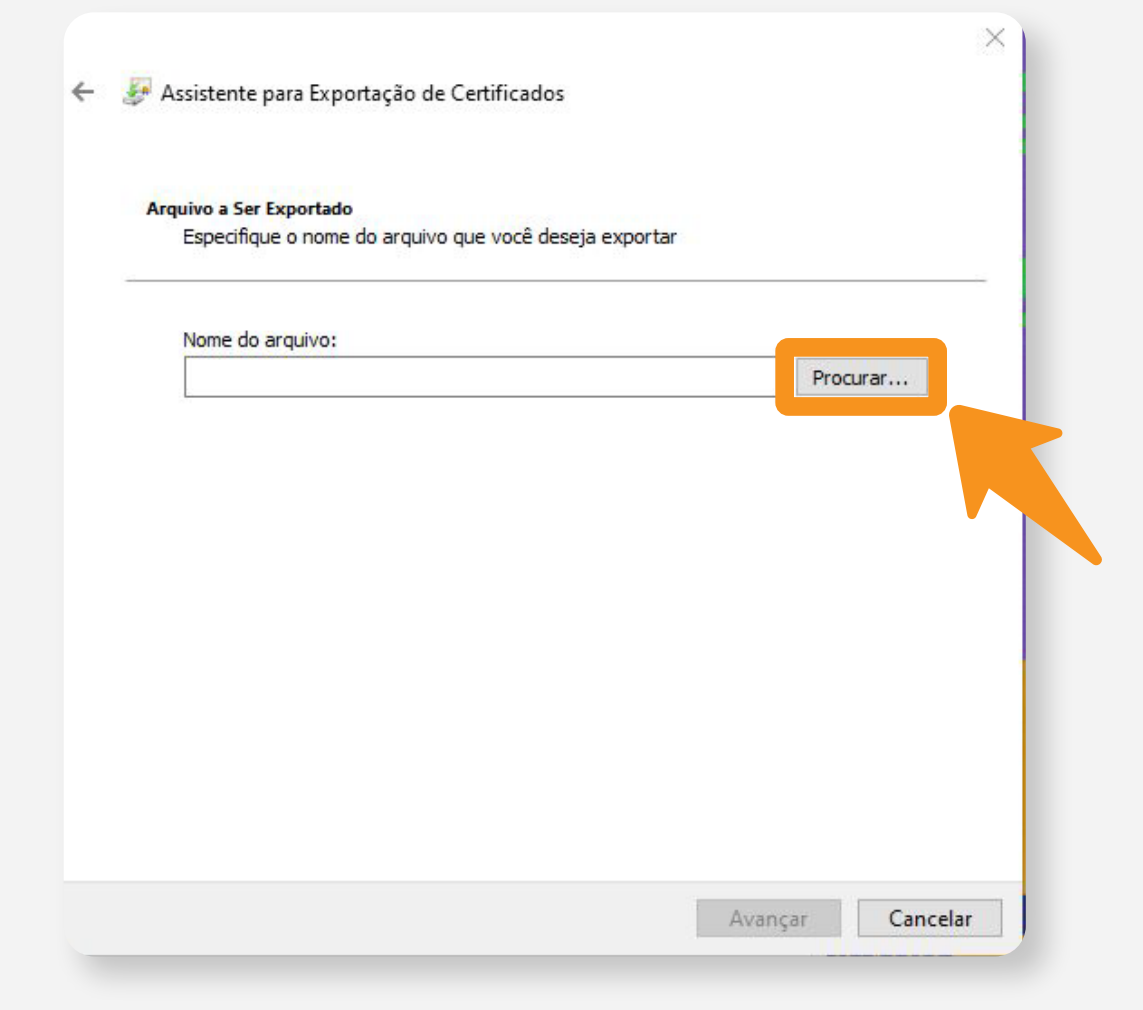

12. Selecione a pasta em que deseja salvar o Certificado e nomeie o arquivo, depois clique em "Salvar";

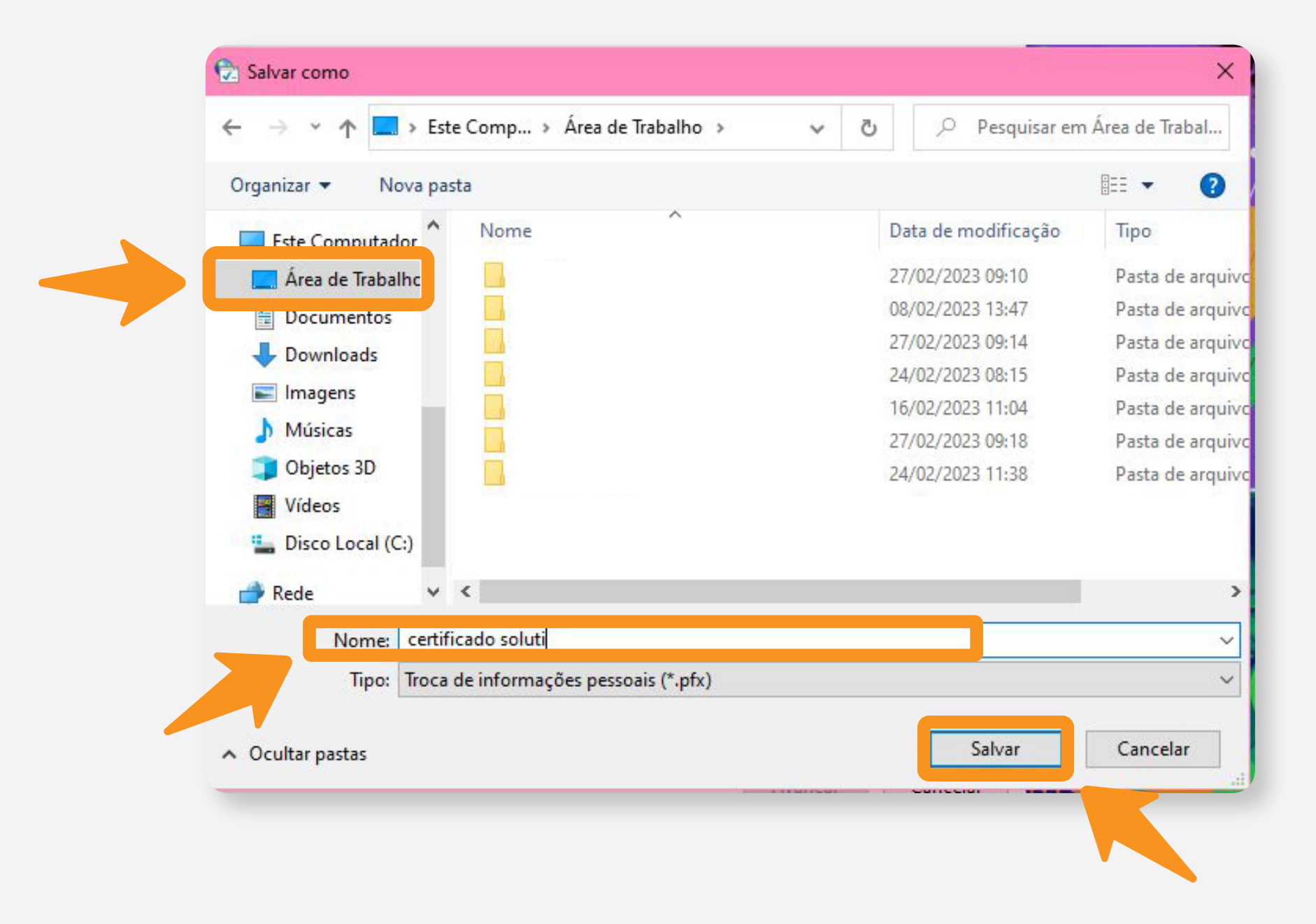

#### 13. Agora clique na opção "avançar";

| Lapecinque o nome do a | raujuo que você deseja exportar  |          |
|------------------------|----------------------------------|----------|
|                        | arquivo que voce deseja exportar |          |
| Nome do arquivo:       |                                  |          |
|                        | )\certificado soluti.pfx         | Procurar |
|                        |                                  |          |
|                        |                                  |          |
|                        |                                  |          |
|                        |                                  |          |
|                        |                                  |          |
|                        |                                  |          |
|                        |                                  |          |
|                        |                                  |          |
|                        |                                  |          |
|                        |                                  |          |
|                        |                                  |          |

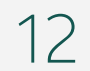

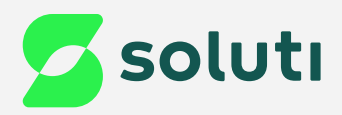

#### 14. Agora clique na opção "Avançar";

|      | tifique o nome do                 | o arquivo que voc | ê deseja expor    | tar |          |
|------|-----------------------------------|-------------------|-------------------|-----|----------|
| Nome | de province                       |                   |                   |     |          |
| C:\U | uo arquivo:<br>JsersVudmilla.oliv | veira\Desktop\cer | tificado soluti.p | fx  | Procurar |
|      |                                   |                   |                   |     |          |
|      |                                   |                   |                   |     |          |
|      |                                   |                   |                   |     |          |
|      |                                   |                   |                   |     |          |
|      |                                   |                   |                   |     |          |
|      |                                   |                   |                   |     |          |
|      |                                   |                   |                   |     |          |
|      |                                   |                   |                   |     |          |
|      |                                   |                   |                   |     |          |
|      |                                   |                   |                   |     |          |
|      |                                   |                   |                   |     |          |
|      |                                   |                   |                   |     | E        |
|      |                                   |                   |                   |     |          |

#### 16. Por fim, clique na opção "Ok";

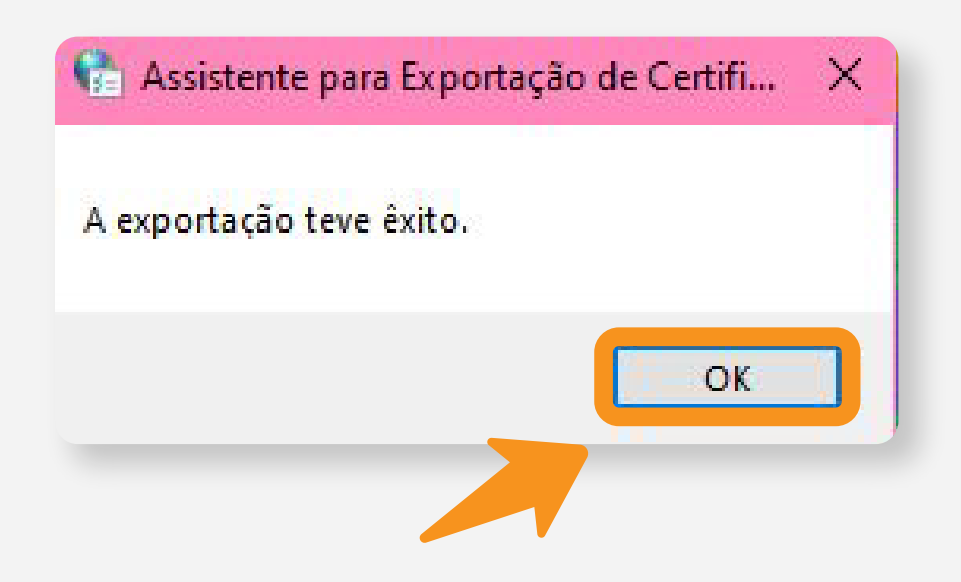

#### 15. Clique na opção "Concluir";

| /ocê especificou as seguintes configurações:<br>Nome do Arquivo                                  | C:\Users\udmilla.oliveira\Des             |
|--------------------------------------------------------------------------------------------------|-------------------------------------------|
| Exportar Chave<br>Incluir todos os certificados no caminho de certificação<br>Formato do arquivo | Sim<br>Sim<br>Troca de Informações Pessoa |
| ٢                                                                                                | >                                         |

17. Agora clique duas vezes no arquivo gerado e realize a instalação;

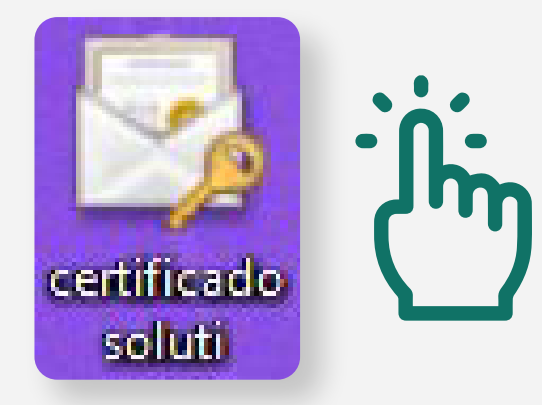

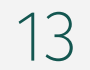

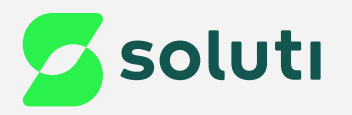

#### b) Reemitir o Certificado Digital

Caso não tenha o Certificado instalado no computador ou foi instalado com a opção de chave exportável desabilitada, será necessário refazer a emissão do Certificado Digital. Para isso é necessário ter todos os arquivos gerados durante a emissão no computador e possuir o nome de usuário e a senha de emissão;

Para reemitir seu Certificado Digital, será necessário fazer o **download** do Assistente de Emissão.

1. Para baixar o Assistente de Emissão, basta <u>clicar aqui</u> ; . . 2. Após a conclusão do download, execute o emissor clicando duas vezes no arquivo;

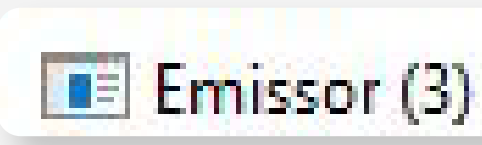

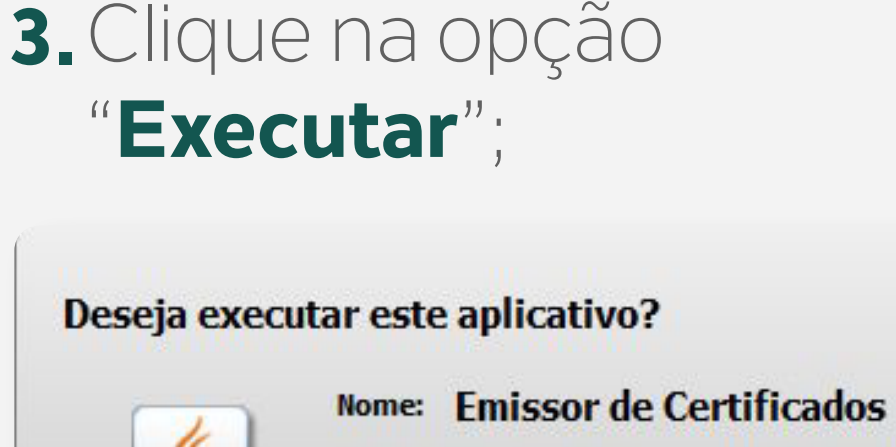

Editor: SOLUTI - SOLUCOES EM NEGOCIOS INTELI ...

Local: https://emissor.ca.inf.br

Este aplicativo será executado com acesso irrestrito, o que pode colocar suas informações pessoais e as do computador em risco. Execute-o somente se confiar no editor e no local acima.

Não mostrar novamente para aplicativos do editor e local acima

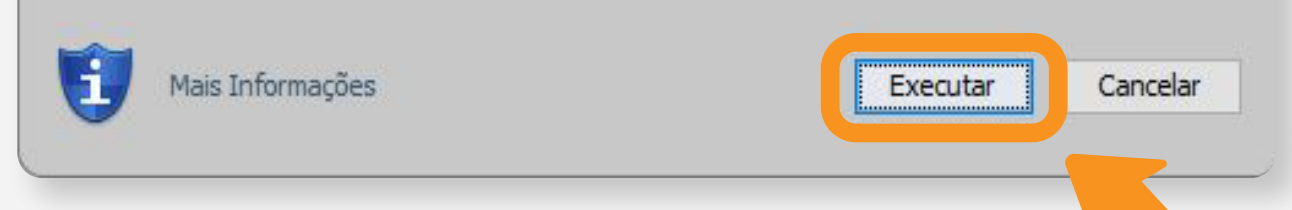

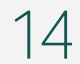

×

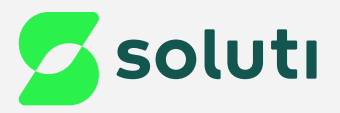

4. Preencha os campos de usuário e senha de emissão e depois clique em "Emitir Certificado";

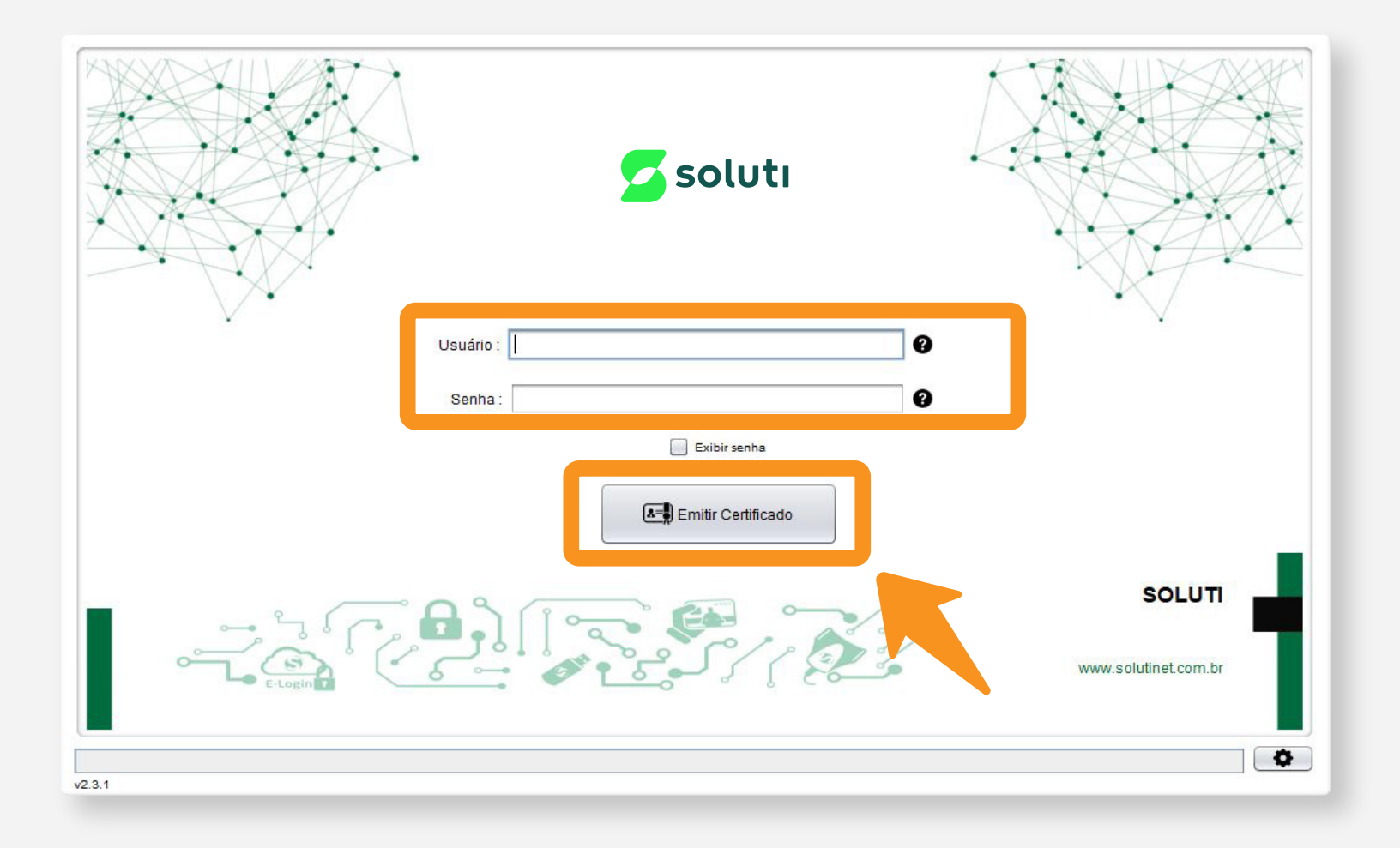

 6. Prontinho! Finalizamos o processo de emissão do Certificado digital A1. Clique no botão "Ok" e feche o emissor;

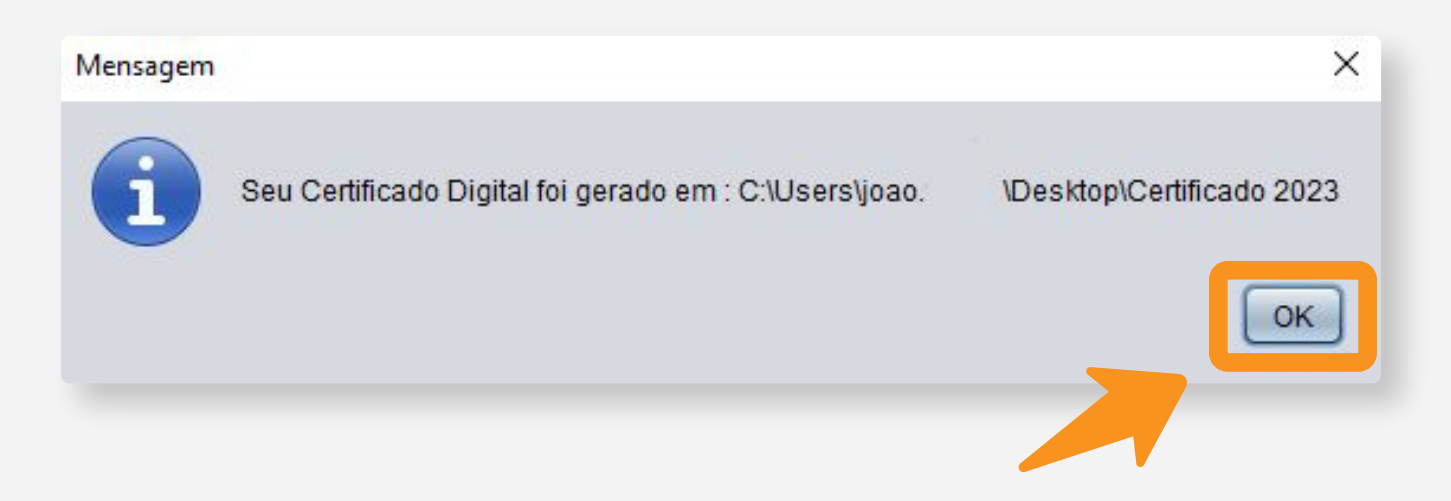

5. Crie uma senha com no mínimo 4 e no máximo 16 caracteres, seja números ou letras. Essa senha é pessoal e intransferível, você irá digitá-la toda vez que for instalar o Certificado em algum computador ou software, depois clique na opção "OK";

|    | Define e conho de cou Cartifica de Digital |
|----|--------------------------------------------|
| 8= | Digite a senha do seu certificado          |
|    | Confirme a senha do seu certificado        |
|    |                                            |
|    | Cancelar                                   |

**7.** Agora clique duas vezes no arquivo gerado e realize a instalação;

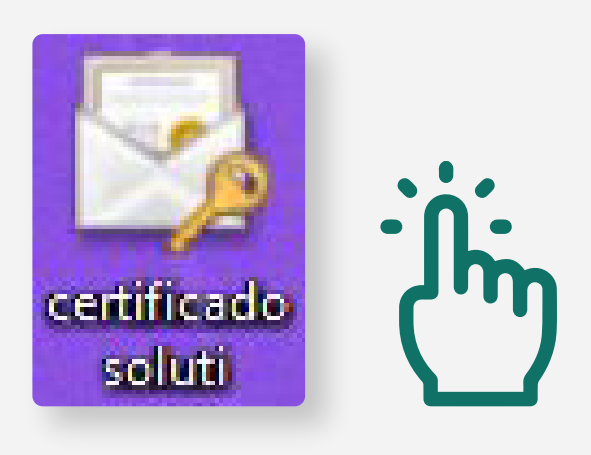

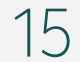

# Dicas

#### **Cuidado!**

Lembre-se: você é responsável por todas as operações feitas com seu Certificado.

Para a sua segurança, não podemos e não temos acesso ao seu Certificado Digital e a sua senha.

#### Atenção!

Por isso, é imprescindível realizar a cópia dos arquivos gerados em seu computador.

## A senha é pessoal e intransferível, guarde-as em um local seguro.

A Soluti não se responsabiliza por perda dos arquivos ou senha do seu Certificado.

Em caso de perda, será necessário adquirir um novo Certificado Digital.

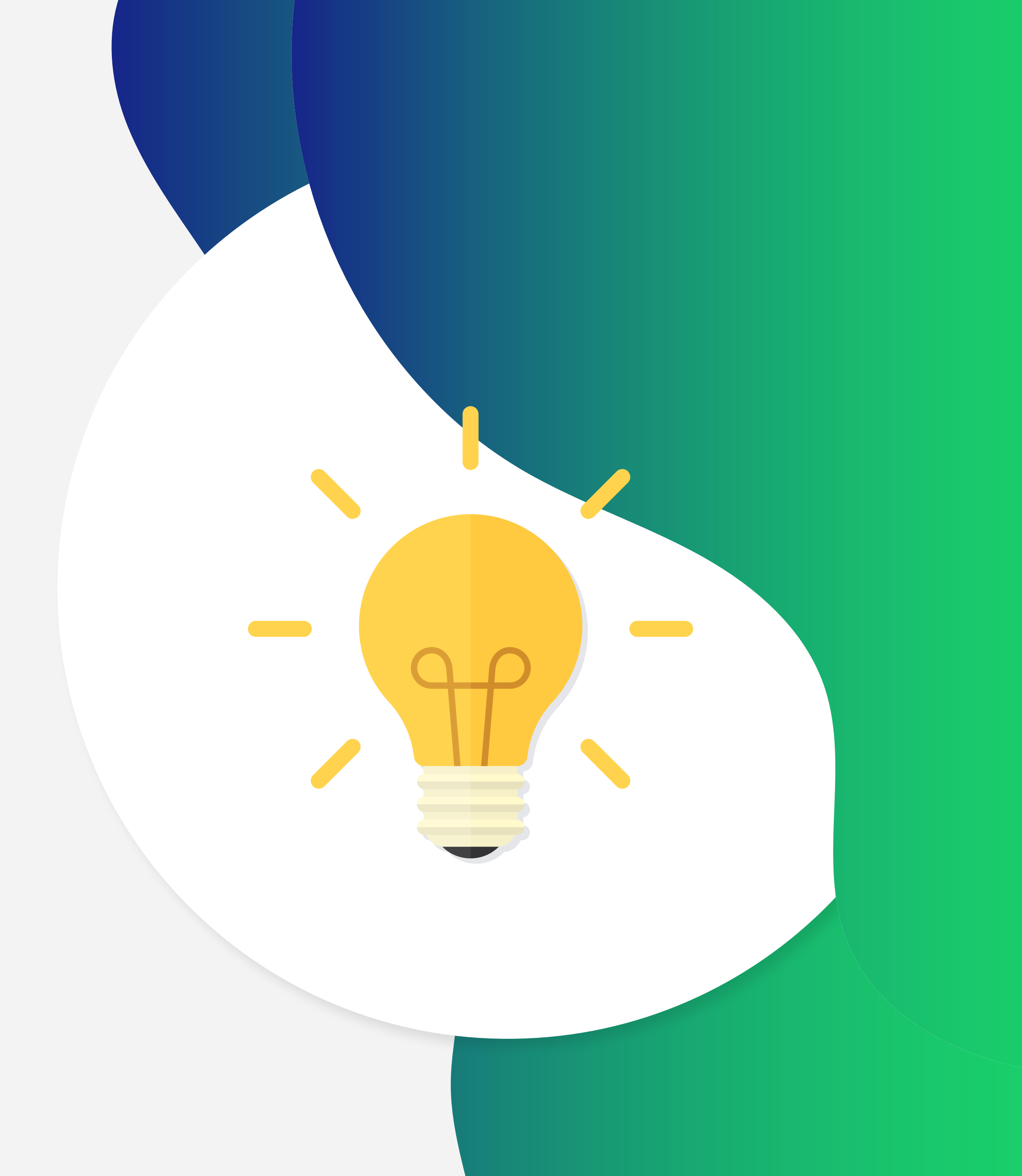

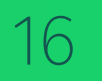

# Ainda precisa de ajuda?

Caso tenha alguma dúvida, basta entrar em contato com o nosso time de atendimento por meio do Chat em nosso site, ou pelo número **11 3504-8787** (ligação ou WhatsApp).

soluti.com.br/duvidas-e-suporte

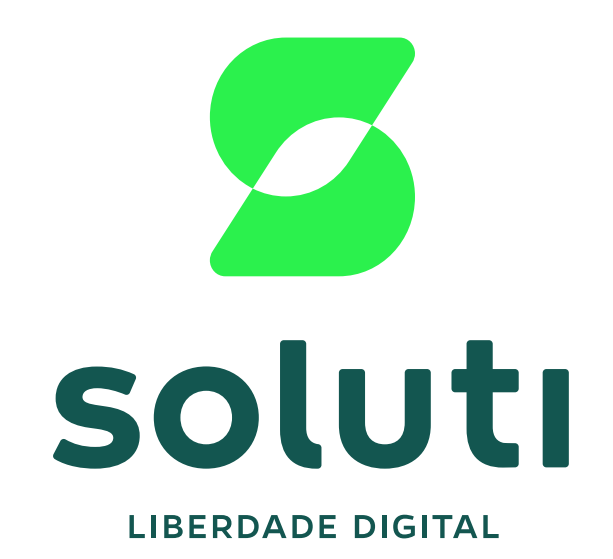

#### soluti.com.br

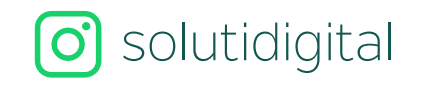

solutidigital